Упутство за креирање пријаве за завршни испит

Верзија 1.0.0.

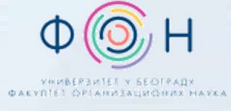

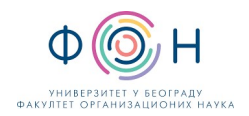

# САДРЖАЈ

| Увод                                                  |   |
|-------------------------------------------------------|---|
| Пријава за завршни испит                              |   |
| Пример 1 — стандардни тест, без прилагођавања         |   |
| Пример 2 — ИОП2 и стандардни тест, са прилагођавањем  | 6 |
| Пример 3 – ФООО кандидат на језику националних мањина | 7 |
| Преглед детаља пријаве за завршни испит               |   |
| Измена/Поништавање пријаве за завршни испит           |   |

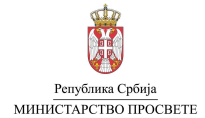

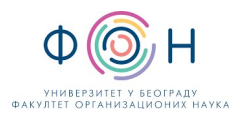

# УВОД

У овом упутству описан је поступак пријаве ученика за завршни испит. За сваког ученика 8. разреда, који полаже завршни испит, потребно је **креирати пријаву** за завршни испит.

Пријаву ученика за завршни испит родитељи, односно други законски заступници, могу урадити:

- 1. Преко јавног портала Моја средња школа (на интернет адреси www.mojasrednjaskola.gov.rs),
- 2. Непосредно у школи, попуњавањем одговарајућег обрасца (Образац бр. 42) и уношењем података у АП МСШ од стране директора, овлашћеног лица или одељењског старешине.

Напомена: Школа, односно директор, овлашћено лице или одељењски старешина, може поднети пријаву за завршни испит искључиво када има пријаву на обрасцу бр. 42, потписану од стране родитеља/другог законског заступника, односно кандидата који има навршених 18 година.

# ПРИЈАВА ЗА ЗАВРШНИ ИСПИТ

Како би поднели пријаву за завршни испит на преко АП МСШ, потребно је да на страници **Ученик** у **Доступним акцијама** (на следећој слици) изаберете опцију **Поднеси пријаву за завршни испит**.

| Размещиоле Место Секидентирај услек-завршини ислиг<br>С Бекидентирај услек-завршини ислиг                                                                                                    | Î    |
|----------------------------------------------------------------------------------------------------|------|
| Сондектира услек - полрении или и Евидентира услек - спортстки резултат                                                                                                    |      |
| Евидентирај успек - такмичење                                                                                                    |      |
| 2 <sup>±</sup> ОПШТИ ПОДАЦИ РЕКАПИТУЛАЦИЈА В РЕКАПИТУЛАЦИЈА В Поднеси пријаву за пријеми испит                                                                                                    |      |
| ЈАКБГ     СИСТЕМ ОСНОВНОГ ОБРАЗОВАЊА     Систем     № Поднеси пријаку за сенидентирање спортоких резу       ЈОБ     ПРОГРАМ ОБРАЗОВАЊА     Посеба     € Поднеси пријаку за сенидентирање спортоких резу       ПОЛ     ГОДИНА ЗАВРШЕТКА ОСНОВНОГ ОБРАЗОВАЊА     Посеба     € Поднеси пријаку за сенидентирање спортоких резу | rata |

Кликом на акцију **Поднеси пријаву за завршни испит** отвара се страница за пријаву за завршни испит ученика са детаљима (на следећој слици).

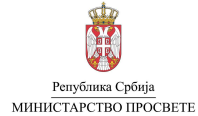

#### Упутство за креирање пријаве за завршни испит

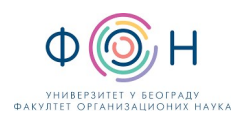

| Матерњи језик                    |   | Математика                    |   | Изборни предмет                |   |
|----------------------------------|---|-------------------------------|---|--------------------------------|---|
| Тестирање: *                     |   | Тестирање: *                  |   | Тестирање: *                   |   |
| Тестирање - матерњи језик - ФООО | * | Тестирање - математика - ФООО | * | Тестирање - комбиновани - ФООО |   |
| Tecr: *                          |   | Teet: *                       |   | Тест: *                        |   |
| Матерњи језик                    | * | Математика                    | * | Комбиновани                    |   |
| Врста теста: *                   |   | Врста теста: *                |   | Врста теста: *                 |   |
| Стандардни тест                  |   | Стандардни тест               | ٣ | Стандардни тест                | , |
| Jesux: *                         |   | Језик: *                      |   | Језик: *                       |   |
| Српски                           | * | Српски                        | ٣ | Српски                         |   |
| Прилагођавање:                   |   | Прилагођавање:                |   | Прилагођавање:                 |   |
| Одаберите прилагођавање          | • | Одаберите прилагођавање       | * | Одаберите прилагођавање        |   |
|                                  |   |                               |   |                                |   |
| Сагласност родитеља/дэз          |   |                               |   |                                |   |
| etherbaue outpill                |   |                               |   |                                |   |
| Напомена                         |   |                               |   |                                |   |
|                                  |   |                               |   |                                |   |
|                                  |   |                               |   |                                |   |
|                                  |   |                               |   |                                |   |
|                                  |   |                               |   |                                |   |
|                                  |   |                               |   |                                |   |
|                                  |   |                               |   |                                |   |

У приказаној форми, за свако тестирање на завршном испиту (матерњи језик, математика, изабрани предмет) неопходно је унети податке о тесту, врсти теста (стандардни тест или ИОП 2 тест), језику (српски језик или један од осам језика мањина) и прилагођавању (увећан фонт 20, 28 или 36 или Брајево писмо).

Напомена: Родитељи, односно други законски заступници ученика којима је потребно прилагођавање теста за полагање завршног испита (тест који се штампа увећаним фонтом или на Брајевом писму), копију документације којом доказују да је потребно такво прилагођавање подносе директору основне школе коју ученик похађа и у којој полаже завршни испит.

Додатно, када је реч о **изабраном предмету** потребно је изабрати предмет који ће ученик полагати као трећи тест (историја, биологија, географија, хемија, физика). Уколико се пријава ради за ФООО кандидате, избор предмета трећег теста није доступан, пошто ФООО кандидати полажу комбиновани тест.

#### ПРИМЕР 1 – СТАНДАРДНИ ТЕСТ, БЕЗ ПРИЛАГОЂАВАЊА

Ученик по редовном програму завршава основну школу на српском језику. Ученик је предао одељењском старешини попуњен и потписан образац 42. Подаци у обрасцу показују да није потребно прилагођавање тестова на завршном испиту (увећан фонт и Брајево писмо). За предмет који ће полагати на трећем тесту изабрао је географију.

У одељку Матерњи језик у делу Тестирање потребно је изабрати Тестирање – матерњи језик, ученик основну школу завршава по редовном програму, односно није ФООО ученик (на следећој слици).

| Тестирање: *                         |  |
|--------------------------------------|--|
| Тестирање - матерњи језик            |  |
| Тостирано, натерны језик             |  |
| Тестирање - матерњи језик - ФООО     |  |
|                                      |  |
| Језик: *                             |  |
| Језик: *<br>Српски                   |  |
| Језик: *<br>Српски<br>Прилагођавање: |  |

За врсту теста потребно је изабрати Стандардни тест, пошто ученик матерњи језик похађа по стандардном програму, а не по индивидуалном програму (на следећој слици).

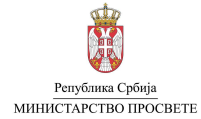

#### Упутство за креирање пријаве за завршни испит

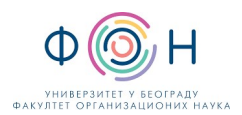

| Гестирање: *              |   |
|---------------------------|---|
| Тестирање - матерњи језик | • |
| Гест: *                   |   |
| Матерњи језик             | , |
| Зрста теста: *            |   |
| Стандардни тест           |   |
|                           |   |
|                           |   |
| Стандардни тест           |   |

### За Језик потребно је изабрати Српски језик (на следећој слици).

| Тестирање: *              |  |
|---------------------------|--|
| Тестирање - матерњи језик |  |
| Тест: *                   |  |
| Матерњи језик             |  |
| Врста теста: *            |  |
| Стандардни тест           |  |
| Језик: *                  |  |
| Српски                    |  |
|                           |  |
|                           |  |
| Српски                    |  |
| Мађарски                  |  |
| Русински                  |  |
| Словачки                  |  |
| Румунски                  |  |
| Албански                  |  |

Поље **Прилагођавање** остаје празно јер за ученика није потребно прилагођавање (није потребан увећан фонт или Брајево писмо).

По истој процедури уносе се подаци за преостала два тестирања (математика и изабрани предмет). Додатно, за **изабрани** предмет у делу **Тест** потребно је изабрати **Географија** (на следећој слици).

| Ŧ |
|---|
|   |
|   |
|   |
|   |
|   |
|   |
|   |
|   |
|   |
|   |

Након што се унесу све потребне информације, неопходно је сачувати пријаву за завршни испит кликом на дугме **Креирај** пријаву (на следећој слици).

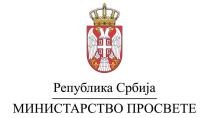

#### Упутство за креирање пријаве за завршни испит

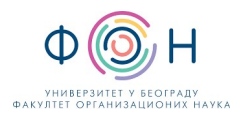

|     | Врста теста: *          | Bŗ     |
|-----|-------------------------|--------|
|     | Стандардни тест         | <br>12 |
|     | Језик: *                | Je     |
| 100 | Српски                  | 1      |
|     | Прилагођавање:          | n      |
| 1.7 | Одаберите прилагођавање | 1      |
|     |                         |        |
|     |                         |        |

#### ПРИМЕР 2 – ИОП2 И СТАНДАРДНИ ТЕСТ, СА ПРИЛАГОЂАВАЊЕМ

Ученик по редовном програму завршава основну школу на српском језику. Ученик је предао одељењском старешини попуњен и потписан образац 42. Предмет Матерњи језик и књижевност ученик завршава према ИОП2 на српском језику. Остале предмете ученик завршава по стандардном програму. Ученику је, због слабијег вида, потребно обезбедити тестове са увећаним фонтом (фонт 20). Школа поседује одговарајућу документацију која доказује потребу за прилагођавањем теста (увећан фонт). За предмет који ће полагати на трећем тесту изабрао је хемију.

- У одељку Матерњи језик у делу Тестирање потребно је изабрати Тестирање матерњи језик.
- За прво тестирање тест је аутоматски постављен на Матерњи језик и не може се мењати.
- У одељку Матерњи језик у делу Врста теста потребно је изабрати ИОП2 тест.
- У одељку Матерњи језик у делу Језик потребно је изабрати Српски језик.
- Део Прилагођавање треба изабрати опцију Увећан фонт 20pt.

Напомена: Изабрано прилагођавање би требало да буде исто за сва три теста, односно у пријави је потребно изабрати исто прилагођавање за матерњи језик, математику и изабрани предмет.

Неопходно је поновити унос за преостала тестирања (математика и изабрани предмет). Врсту тесту за остала тестирања треба изабрати Стандардни тест. Као тест за изабрани предмет треба изабрати **Хемију**, након чега се може потврдити креирање пријаве, кликом на дугме **Креирај пријаву**.

| Матерњи језик               | Математика               | Изборни предмет                |
|-----------------------------|--------------------------|--------------------------------|
| Тестирање: *                | Тестирање: *             | Тестирање: *                   |
| Тестирање - матерњи језик 🔹 | Тестирање - математика 💌 | Тестирање - изабрани предмет 🔹 |
| Тест: *                     | Тест: *                  | Тест: *                        |
| Матерњи језик 🔻             | Математика 🔻             | Хемија 🔻                       |
| Врста теста: *              | Врста теста: *           | Врста теста: *                 |
| ИОП2 тест 👻                 | Стандардни тест 💌        | Стандардни тест 🔹              |
| Језик: *                    | Језик: *                 | Jезик: <b>*</b>                |
| Српски 🔻                    | Српски *                 | Срлски 💌                       |
| Прилагођавање:              | Прилагођавање:           | Прилагођавање:                 |
| Увећан фонт - 20pt 🗙 💌      | Увећан фонт - 20pt 🗙 💌   | Увећан фонт - 20pt 🗙 🔻         |
| Сагласност родитеља/дзз     |                          |                                |
| Да                          |                          | X *                            |

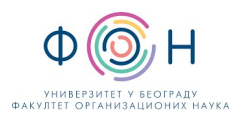

## ПРИМЕР 3 – ФООО КАНДИДАТ НА ЈЕЗИКУ НАЦИОНАЛНИХ МАЊИНА

Ученик се образује по посебном програму на српском језику (кандидат ФООО). Ученик је предао директору школе попуњен и потписан образац 42. За ученика није потребно прилагођавање тестова (увећан фонт или Брајево писмо). Матерњи језик ученика је мађарски језик.

Пошто је у питању кандидат ФООО, ради се о посебном програму образовања. За Матерњи језик потребно је изабрати

- Тестирање матерњи језик ФООО за тестирање.
- Стандардни тест као врста теста.
- Мађарски језик као језик теста.
- Део Прилагођавање остаје празан јер за ученика није потребно прилагођавање.

Исте изборе треба урадити и за Математику, као што је урађено за Матерњи језик. За Изабрани предмет у делу Тестирање неопходно је одабрати Тестирање – комбиновани – ФООО, избором ове ставке вредност за Тест биће аутоматски подешена на Комбиновани, те није потребно правити избор теста, као у случају ученика који завршавају по редовном програму.

Након уноса свих тестирања може се потврдити креирање пријаве, кликом на дугме Креирај пријаву.

| 🔰 Матерњи језик                  |   | 🔰 Математика                  |   | Изборни предмет                |     |
|----------------------------------|---|-------------------------------|---|--------------------------------|-----|
| Тестирање: *                     |   | Тестирање: *                  |   | Тестирање: *                   |     |
| Тестирање - матерњи језик - ФООО | ٣ | Тестирање - математика - ФООО | ٣ | Тестирање - комбиновани - ФООО | ¥   |
| Tecr: *                          |   | Тест: *                       |   | Тест: *                        |     |
| Матерњи језик                    | Ŧ | Математика                    | w | Комбиновани                    |     |
| Врста теста: *                   |   | Врста теста: *                |   | Врста теста: *                 |     |
| Стандардни тест                  | ٣ | Стандардни тест               | ٣ | Стандардни тест                | ٣   |
| Језик: *                         |   | Језик: *                      |   | Jезик: *                       |     |
| Мађарски                         | * | Мађарски                      | * | Мађарски                       | *   |
| Прилагођавање:                   |   | Прилагођавање:                |   | Прилагођавање:                 |     |
| Одаберите прилагођавање          | * | Одаберите прилагођавање       | × | Одаберите прилагођавање        | Ŧ   |
| Сагласност родитеља/дзз          |   |                               |   |                                |     |
| Да                               |   |                               |   |                                | × • |

Напомена: Узимајући у обзир да је тест за ФООО ученике обједињен (ученици добијају један тест, као и претходних година), за сва три теста потребно је изабрати исти језик.

### ПРЕГЛЕД ДЕТАЉА ПРИЈАВЕ ЗА ЗАВРШНИ ИСПИТ

Увиду у детаље поднете пријаве на завршни испит за одређеног ученика (без обзира да ли је она поднета преко јавног портала МСШ или непосредно у школи) може се приступити са странице **Ученик**, у секцији **Пријаве** (означено бројем 1 на следећој слици), кликом на картицу **Завршни испит** (означено бројем 2), а потом на ред у табели **Пријаве за завршни испит** који одговара активној пријави, односно оној која је у статусу "Евидентирана" (означено бројем 3).

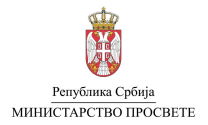

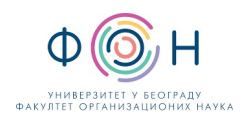

|                                                         |                                                                    |                                      | Пријемни испит за упис у балетску школу-<br>одсек за класичан балет | 252.00 Kopi             | исник |
|---------------------------------------------------------|--------------------------------------------------------------------|--------------------------------------|---------------------------------------------------------------------|-------------------------|-------|
| УСПЕХ - ТАКМИ                                           | ИЧЕЊА                                                              |                                      | YCNEX - CNOPT                                                       |                         | 2     |
|                                                         | Ученик нема заведене успехе на такми                               | чењима.                              | Ученик нема завед                                                   | ене спортске резултате. |       |
|                                                         |                                                                    |                                      |                                                                     |                         |       |
| ПРИЈАВЕ                                                 | 2                                                                  |                                      |                                                                     |                         |       |
| ПРИЈАВЕ                                                 | 2<br>Завршин испит Спортски резултати Распо                        | дела - Листе жеља Утис               |                                                                     |                         |       |
| ПРИЈАВЕ<br>Пријемни испити<br>ПРИЈАВЕ ЗА ЗАВРИ          | Завршин испит Спортски резултати Распо                             | дела - Листе жеља Упис               |                                                                     |                         | +     |
| ПРИЈАВЕ<br>Пријемни испити<br>ПРИЈАВЕ ЗА ЗАВРИ<br>ЈИФРА | 2<br>Завршин ислигт Спортски резултати Распо<br>ШНИ ИСПИТ<br>ИСПИТ | дела - Листе жеља Упис<br>ТИП ИСПИТА | датум подношења                                                     | статус                  | +     |

Након избора опције за одлазак на детаље евидентиране пријаве за завршни испит за одабраног ученика, отвориће се страница са детаљима пријаве са свим потребним информацијама (приказ дат на следећој слици). Са ове странице је у фази спровођења завршног испита могуће поднети приговоре на објављене резултате. Овај поступак је описан у посебном упутству.

| Пријава за завршни испит                               |             |                             |               |                 |                 | ±             |
|--------------------------------------------------------|-------------|-----------------------------|---------------|-----------------|-----------------|---------------|
| Идектификациони број ученика Учени                     |             |                             |               |                 |                 | О Дегалы      |
| Пазио Статус<br>Завршни испит Пријем пријава           |             |                             |               |                 |                 | 📀 Деталы      |
| Manzeer 600 Hases                                      | Место Опш   | пека Округ                  |               |                 |                 | О Детањи      |
| • ОСНОВНЕ ИНФОРМАЦИЈЕ                                  | 🔓 ТЕСТИРАЊА |                             |               |                 |                 |               |
| ШИФРА ПРИЈАВЕ 66092-3И<br>СТАТУС ПРИ ЈАВЕ БЕКЛАНТИОНИЗ | ШИФРА       | ТЕСТИРАЊЕ                   | TECT          | BPCTA TECTA     | ЈЕЗИК           | ПРИЛАГОЂАВАЊЕ |
| НАПОМЕНА                                               | 199348-3T   | Тестирање - матерњи језик   | Матерњи језик | Стандардни тест | Српски          |               |
|                                                        | 199349-3T   | Тестирање - математика      | Математика    | Стандардни тест | Српски          |               |
|                                                        | 199350-3T   | Тестирање - изборни предмет | Географија    | Стандардни тест | Српски          |               |
|                                                        |             |                             |               |                 |                 |               |
| 🔰 ДЕТАЉИ ТЕСТИРАЊА                                     |             |                             |               |                 |                 |               |
| Матерњи језик                                          |             | Математика                  |               |                 | Изборни предмет |               |

# ИЗМЕНА/ПОНИШТАВАЊЕ ПРИЈАВЕ ЗА ЗАВРШНИ ИСПИТ

У случају да је потребно извршити промену неког податка у пријави на завршни испит (на пример предмет трећег теста) за неког ученика, преко портала АП МСШ, неопходно је **претходну пријаву поништити**, па затим направити нову пријаву са тачним подацима.

Да би се поништила пријава за завршни испит, потребно је отворити страницу **Ученик** (преко **Контролног панела** или секције **Школе и ученици/Ученици**) за ученика за кога треба поништити пријаву. Затим, на страници конкретног ученика у дну странице у одељку **Пријаве** кликнути на ред у табели где се налази евидентирана пријава (слика испод).

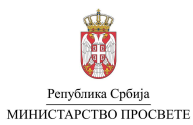

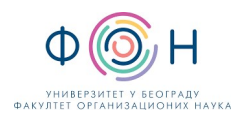

| 🕛 ПРИЈАВЕ                                                                    |               |                  |                   |                        |              |  |  |  |  |  |
|------------------------------------------------------------------------------|---------------|------------------|-------------------|------------------------|--------------|--|--|--|--|--|
| Пријемни испити Завршни испит Спортски резултати Расподела - Листе жеља Упис |               |                  |                   |                        |              |  |  |  |  |  |
| ПРИЈАВЕ ЗА ЗАВРШНИ ИСПИТ +                                                   |               |                  |                   |                        |              |  |  |  |  |  |
| ШИФРА                                                                        | испит         | ТИП ИСПИТА       | ДАТУМ ПОДНОШЕЊА   | место подношења        | СТАТУС       |  |  |  |  |  |
| 138318-ЗИ                                                                    | Завршни испит | Стандардни испит | 10.11.2023. 12:49 | Административни портал | Евидентирана |  |  |  |  |  |

Кликом на конкретну пријаву, отвара се нова страница **Пријава за завршни испит**. Кликом на **Доступне акције**, бирате опцију "Поништи пријаву" (слика испод).

| ијава за завршни испит              | Доступне акције                           |
|-------------------------------------|-------------------------------------------|
|                                     | 🛇 Поништи пријаву                         |
| Идентификациони број ученика Ученик | 🗸 Потврди сагласност родитеља             |
|                                     | 📓 Преглед детаља пријаве - PDF            |
|                                     | Потврда о обављеном завршном испиту - PDF |
|                                     | 📔 Преглед приговора - ZIP                 |
| Назив Статус                        | O Breen u                                 |

Након тога, отвара се прозор за **Последњу проверу**, када можете да одустанете од поништавања пријаве или да је потврдите.

Након поништавања пријаве, у табели Пријаве за завршни испит статус пријаве коју смо поништили се из статуса Евидентирана променила у Поништена (слика испод).

| 🕌 ПРИЈАВЕ                |               |                                           |                   |                        |           |  |  |  |  |  |
|--------------------------|---------------|-------------------------------------------|-------------------|------------------------|-----------|--|--|--|--|--|
| Пријемни испити          | Завршни испит | Спортски резултати Расподела - Листе жеља | Упис              |                        |           |  |  |  |  |  |
| ПРИЈАВЕ ЗА ЗАВРШНИ ИСПИТ |               |                                           |                   |                        |           |  |  |  |  |  |
| ШИФРА                    | испит         | ТИП ИСПИТА                                | ДАТУМ ПОДНОШЕЊА   | место подношења        | СТАТУС    |  |  |  |  |  |
| 138318-ЗИ                | Завршни испит | Стандардни испит                          | 10.11.2023. 12:49 | Административни портал | Поништена |  |  |  |  |  |

Након поништавања претходне пријаве, потребно је поновити поступак пријаве ученика на завршни испит.